# ArcelorMittal Europe Supplier Functional Training Order Confirmation

Public

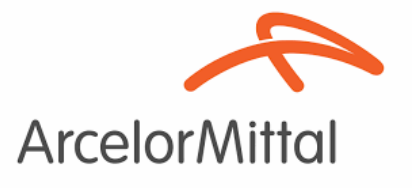

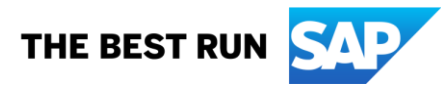

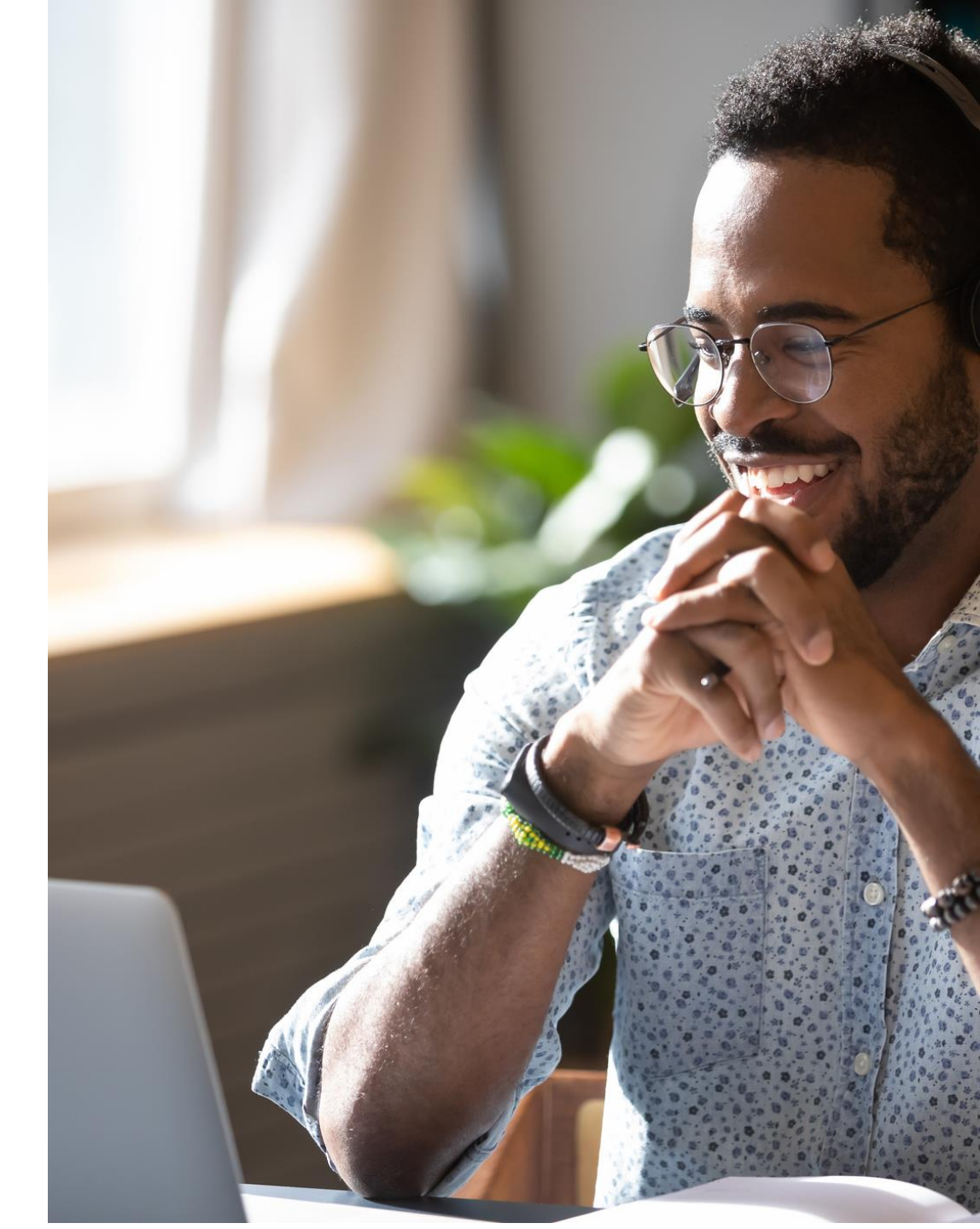

## **ON24 Screen Overview: Audience**

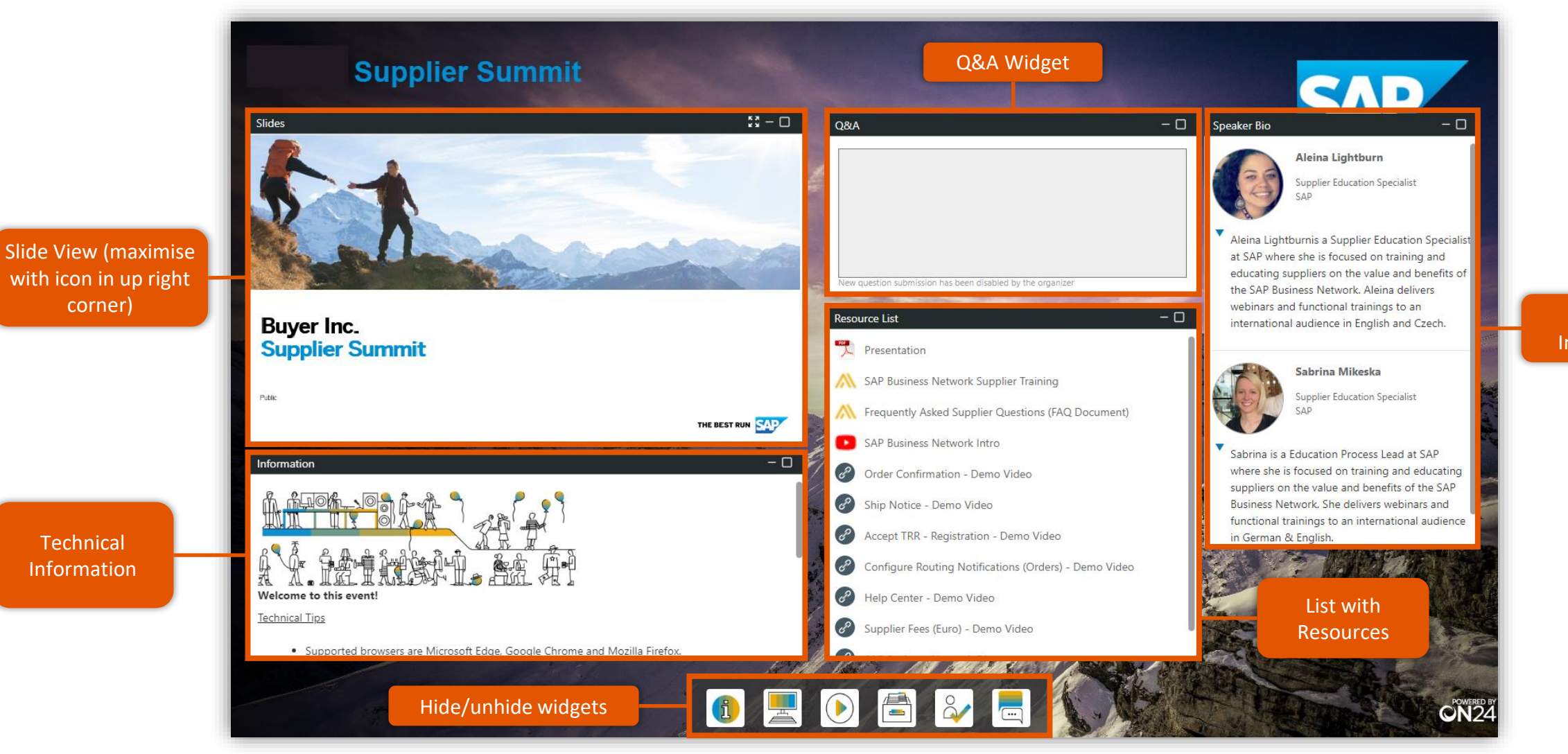

Speaker Information

## Agenda

Speaker Introductions

Arcelor Mittal Europe Initiative

Initiative Overview

#### **Order Confirmations**

- Order Confirmation creation in Ariba
- Next steps

Support resources & Contact

Q & A

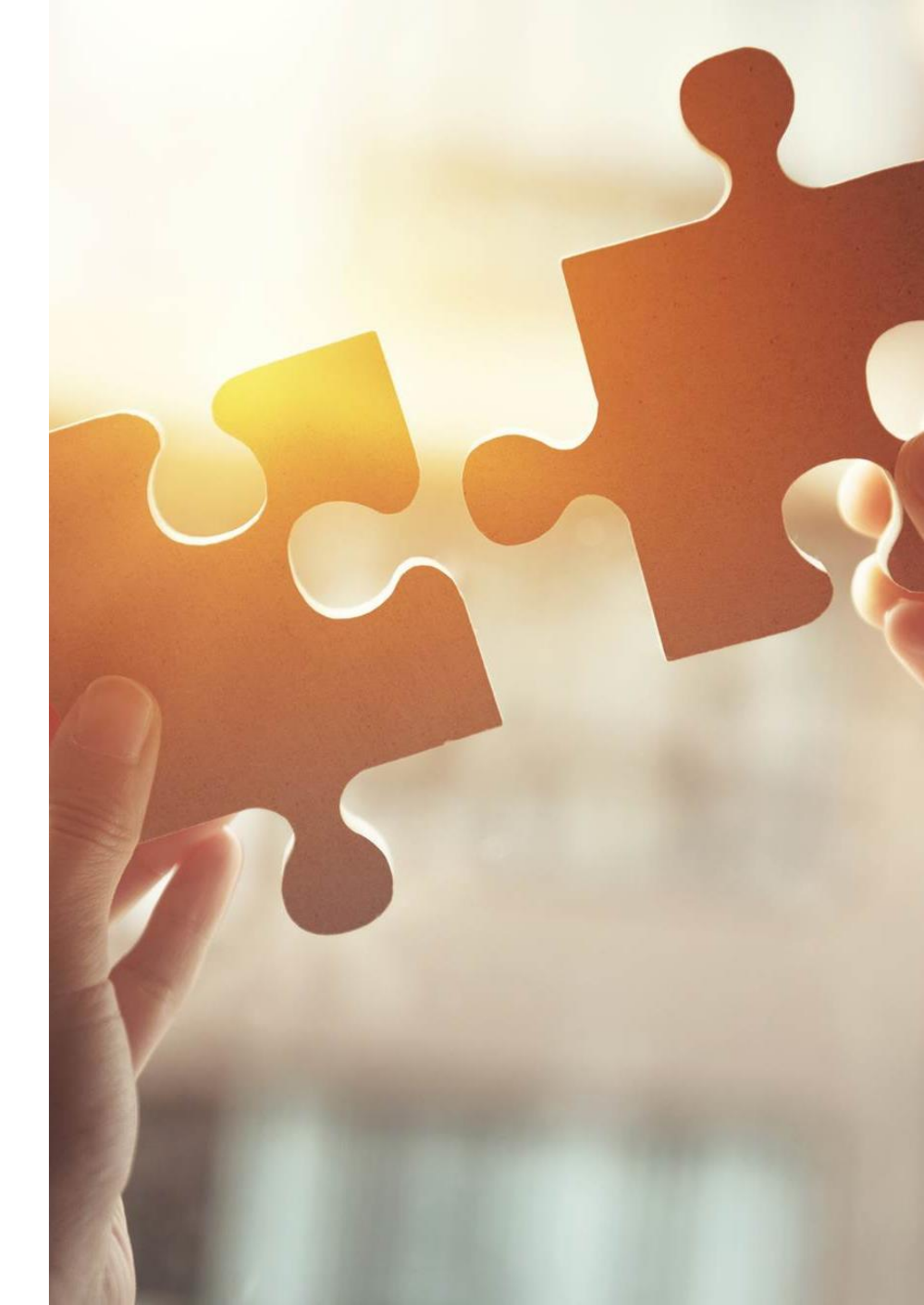

## **Speaker Introductions**

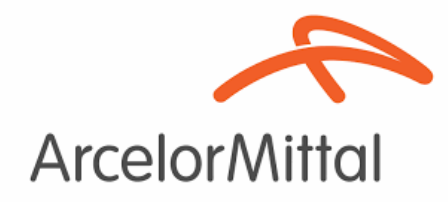

Alexandre Lefebvre ARIBA Project Director

Lucas Ivanauskas ARIBA Business Consultant

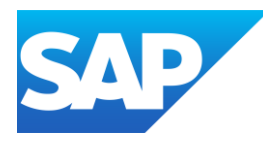

Vildana Uštović Education Specialist

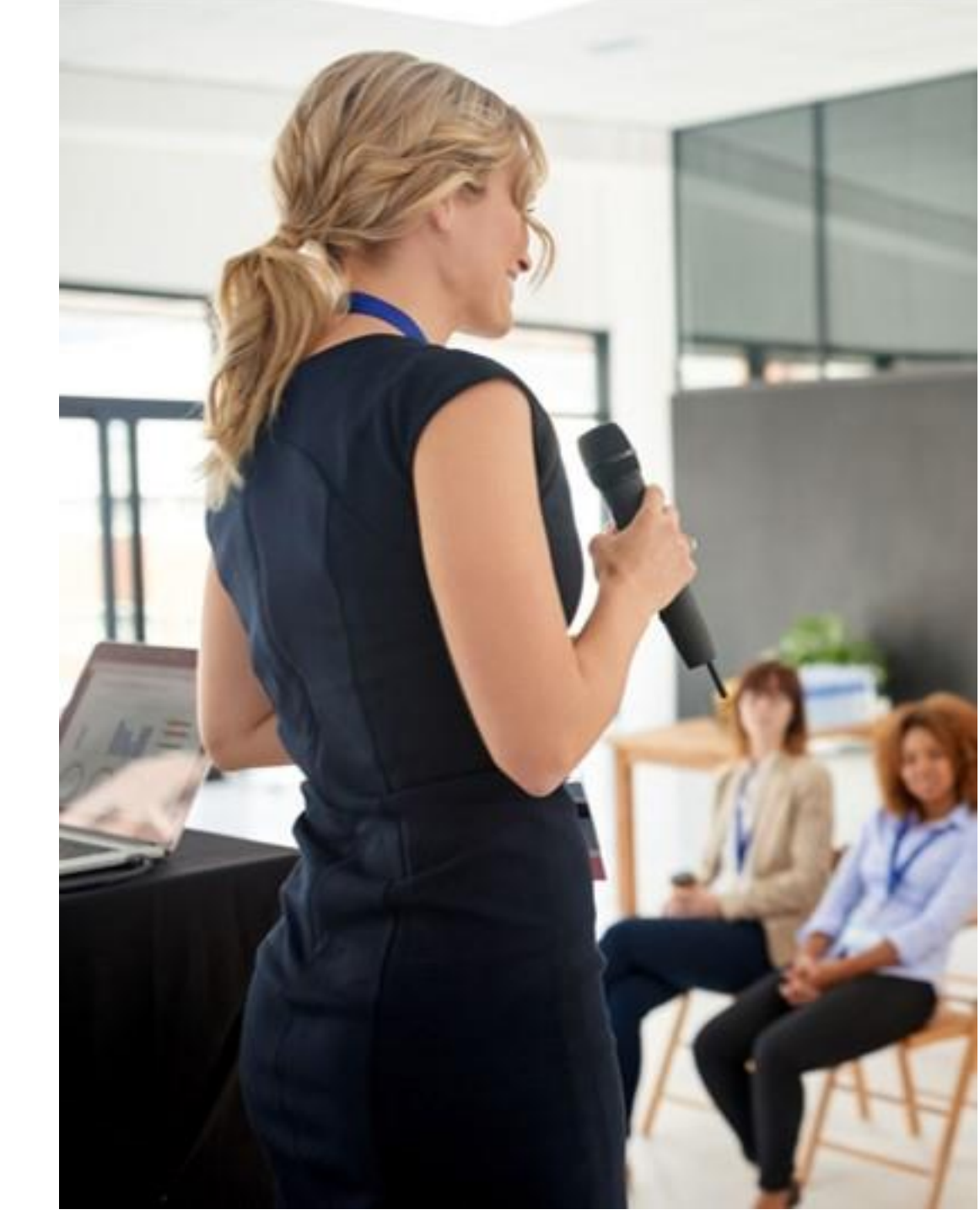

# ArcelorMittal Europe Initiative Overview

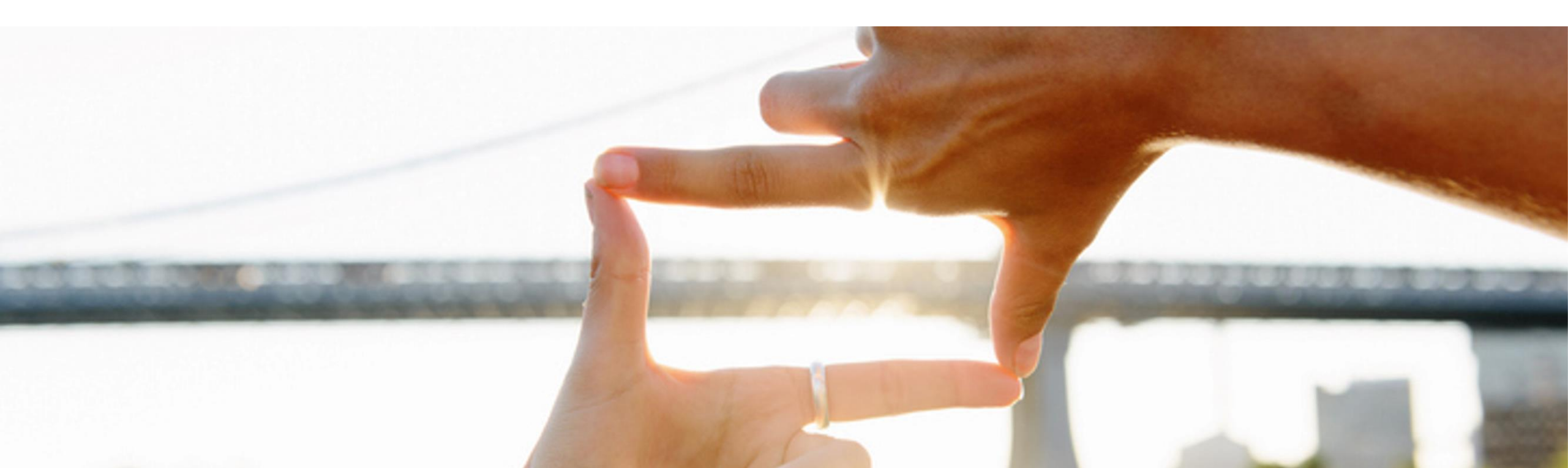

# AM Europe – Flat Products and SAP Ariba® Context & Objectives

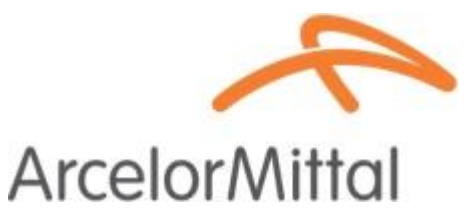

• ArcelorMittal Europe - Flat products has embarked on a digitalization journey

for its procurement department with several objectives:

- To standardize and to harmonize the procurement processes
  - To improve level of services to deliver its entities

To develop interaction and to improve communication with partners

To simplify and to digitalize the purchasing processes

- Within its project of deploying a source-to-pay solution, ArcelorMittal Europe- Flat products has opened platforms to digitalize exchanges with its suppliers :
  - <sup>o</sup> digiPACE Ivalua® is already available to manage sourcing events, contracts, supplier master data and
  - SAP Ariba® is to manage all purchase orders (POs), to send <u>POs confirmation</u> and reception, as well as to manage invoicing with all our suppliers.
- SAP Ariba® platform is being used by more than 4000 suppliers as of today. In this context, ArcelorMittal Europe Flat
  Products is keen to highlight the importance of Order Confirmation in the source-to-pay process and in a logic of continuous
  improvement, we want to achieve a 100% Order Confirmation rate in Ariba Network

### AM Europe – Flat Products and SAP Ariba® Detailed flows

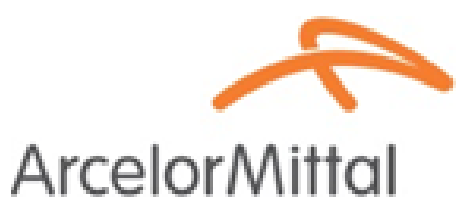

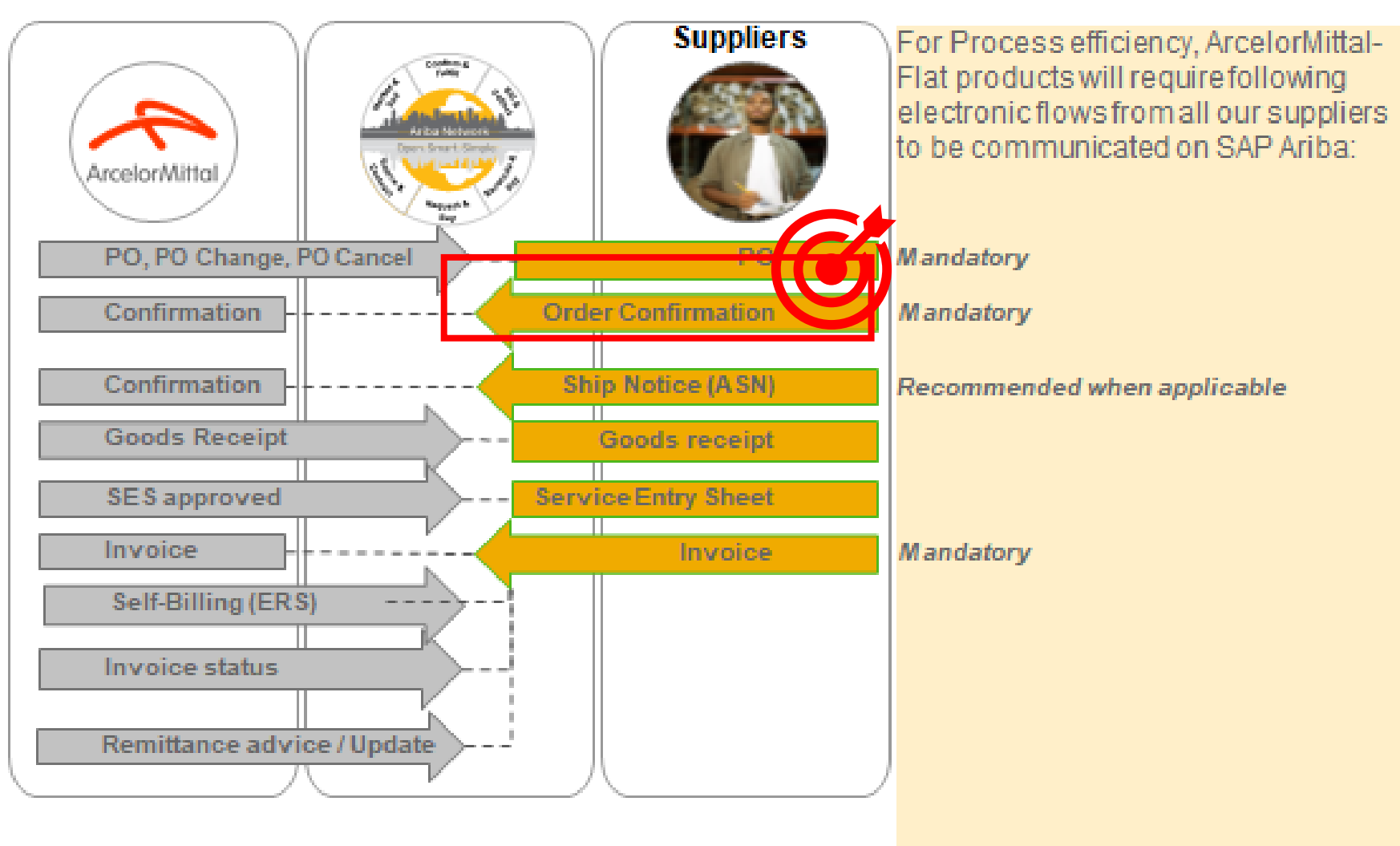

### AM Europe – Flat Products & SAP Ariba Benefits

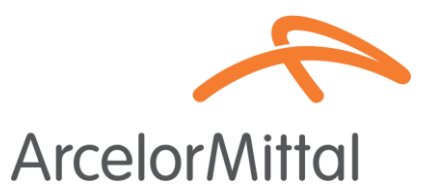

- Why ARIBA Order Confirmation is crucial in the source-to-pay process for ArcelorMittal Europe Flat Products
- The key benefits of the Order Confirmation :

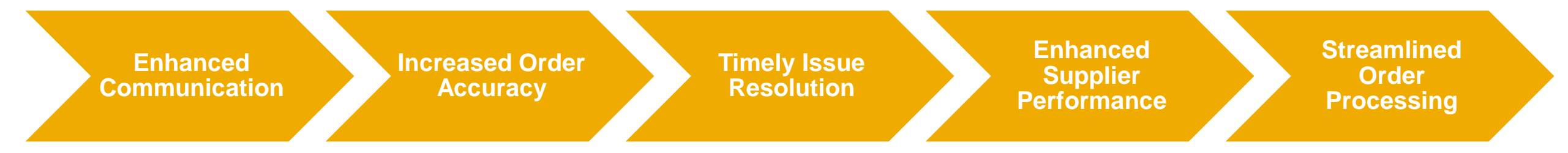

## AM Europe – Flat Products & SAP Ariba Why is important to confirm?

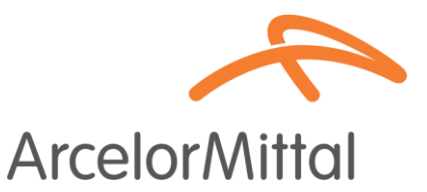

- Order Confirmation plays a critical role in ensuring smooth transactions between our organizations.
- It is the formal agreement of an order placed by our organization, and the agreement between the buyer and the supplier, and not a technical acknowledgment.
- By confirming the order, you affirm your commitment to fulfilling the specified requirements within the agreed-upon terms and conditions of the order, such as price, quantity or delivery date.
- To keep this project rolling, **we would like our suppliers to:** 
  - Listen to this summit and ask any questions
  - Confirm unconfirmed orders
  - Confirm future orders

ArcelorMittal is relying on you to confirm 100% of your upcoming Purchase Orders

# ArcelorMittal Europe Order Confirmation creation in Ariba

#### **ArcelorMittal Useful Links**

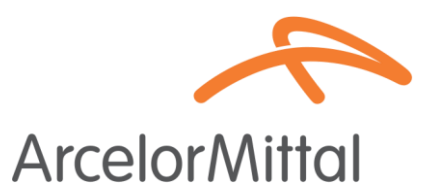

Supplier Business Network => <u>https://supplier.ariba.com</u>

ArcelorMittal Order Confirmation guide for suppliers => Order Confirmation Guide

### How to access to the Purchase Order in Ariba

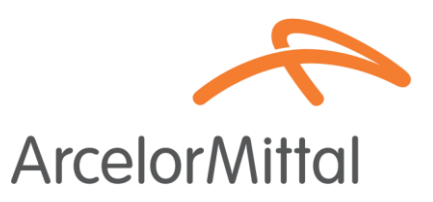

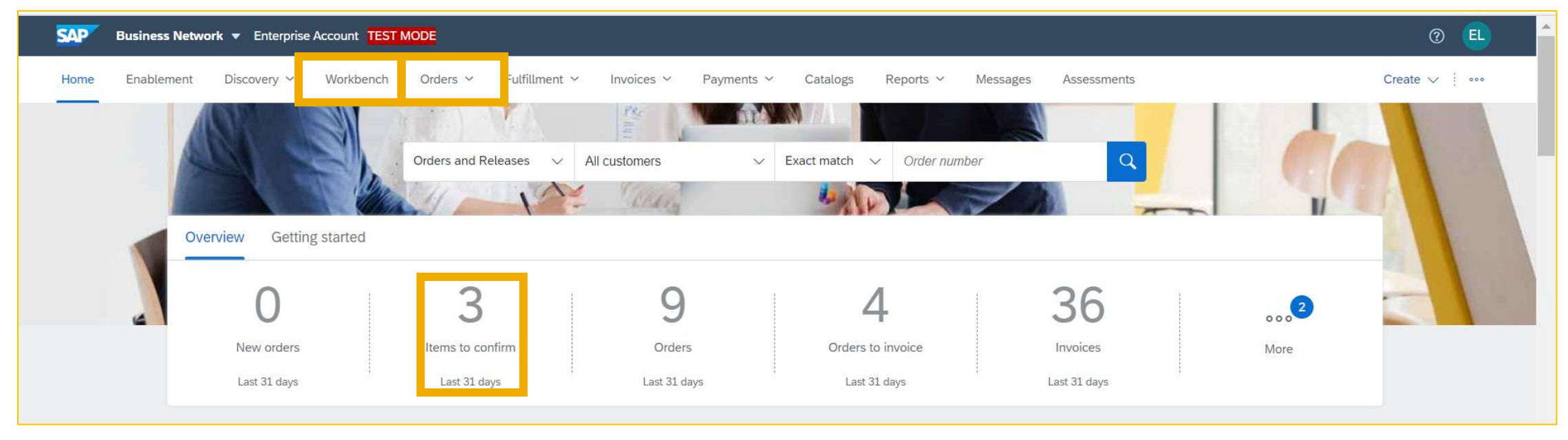

1. Login on your Ariba Network account via the following link : https://supplier.ariba.com

2. Access to the Orders tab through **Workbench** or **Orders or by** building a **Widget** on your homepage

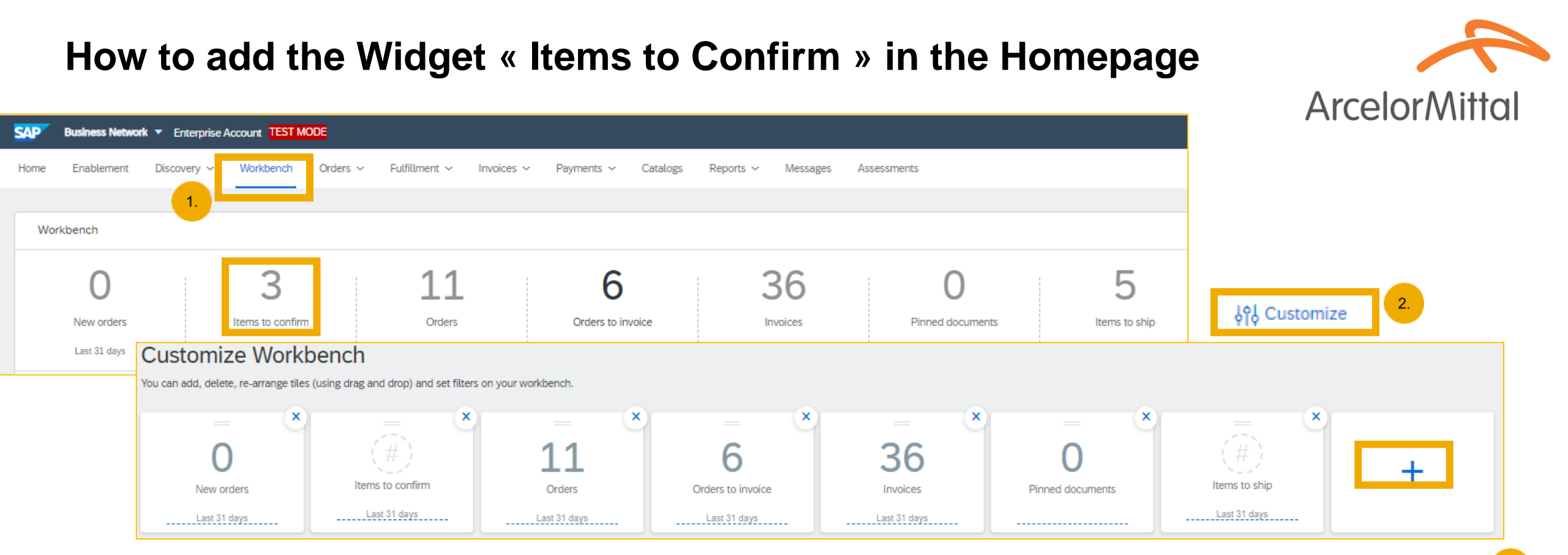

- 1. It is possible to change the **Workbench** tiles of your homepage
- 2. Its is possible to add a tile "Items to Confirm" to see all the items to confirm
- 3. Once enabled, this tile is **easily accessible from your home page** and redirects you directly to **the items to be confirmed**

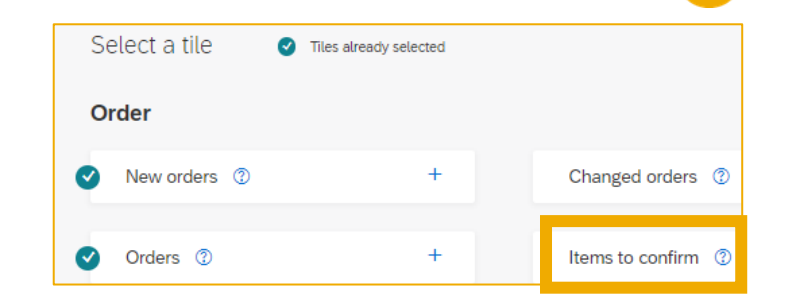

3.

### How to filter by PO status

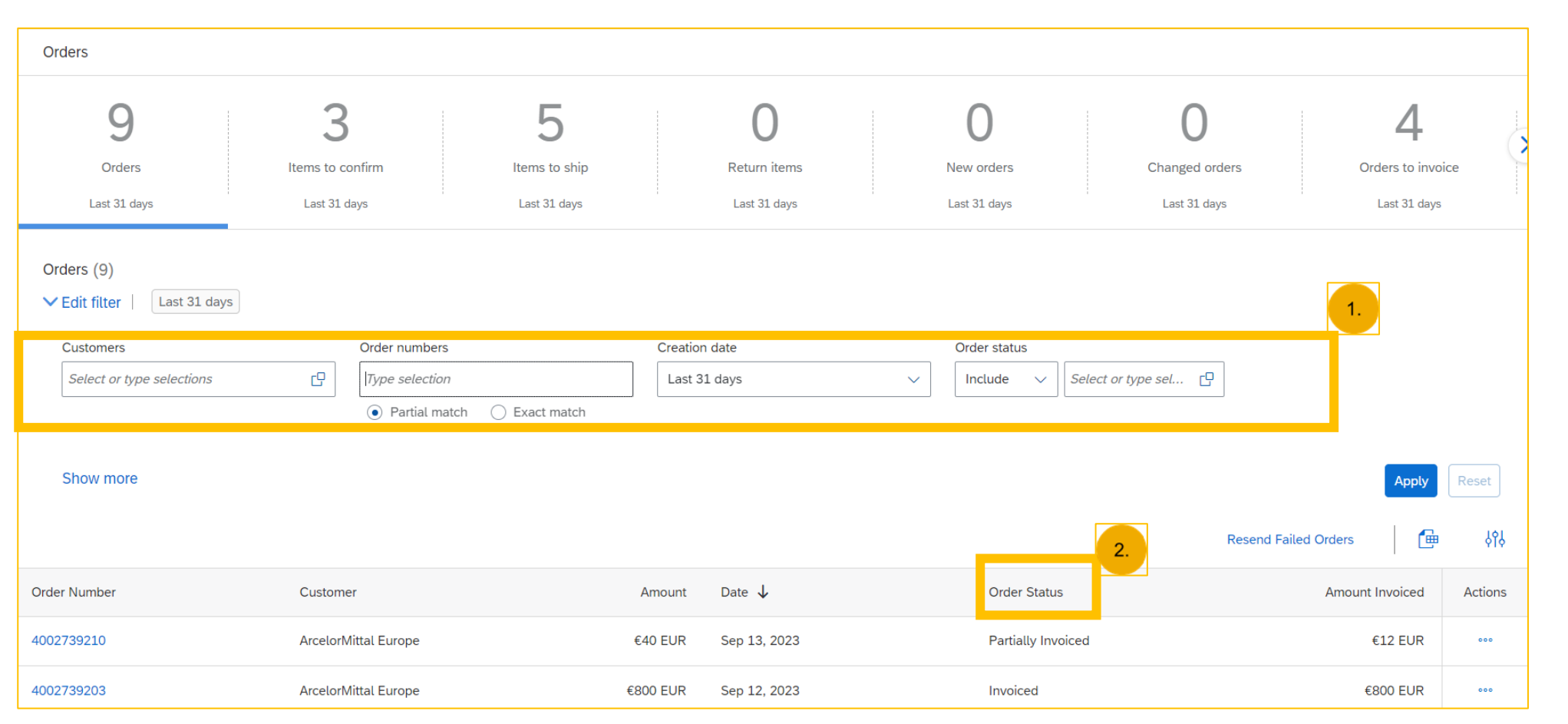

1. You can sort your orders by most recent or oldest, creation date or order status

2. You can filter by the status of each PO

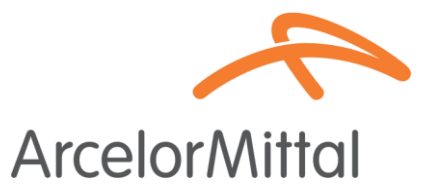

### Video : Create an Order Confirmation in Ariba

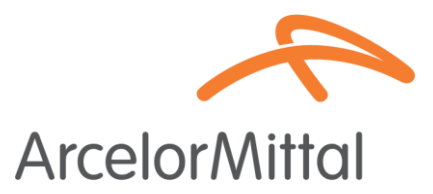

• Video Link : How to create Order Confirmation in Ariba Network

| SAP Business Network ~                                                                          | EBack to classic view                                                                               | 0                                                          |
|-------------------------------------------------------------------------------------------------|----------------------------------------------------------------------------------------------------|------------------------------------------------------------|
| <sup>o</sup> urchase Order: PO00004                                                             |                                                                                                    | Done                                                       |
| Create Order Confirmation   Create S                                                            | Ship Notice Create Invoice 🔻                                                                        | ≟ @                                                        |
| Order Detail Order History                                                                      |                                                                                                    |                                                            |
| From:<br>Dustomer<br>Energie<br>Address ID: PO3                                                 | To:<br>Testtest - TEST<br>Langwasserstrasse<br>90001 Numberg<br>Germany<br>Phone:<br>Fax:<br>Email: | Purchase Order<br>(New)<br>PO00004<br>Amount: 8,000.00 EUR |
| omments<br>eader level comments like Terms and Conditions etc.                                  |                                                                                                    | Routing Status: Sent                                       |
| Contact Information<br>Requisitioner Address<br>Requisitioner user name<br>Jew Street<br>London | Supplier Address<br>Supplier Company Ltd Bureau<br>New Street<br>London                             |                                                            |
| .12345<br>Jnited Kingdom<br>mail: requisitioner@test.com                                        | LN1SSPP<br>United Kingdom<br>Address ID: SUP00                                                      |                                                            |

### **Order Confirmation**

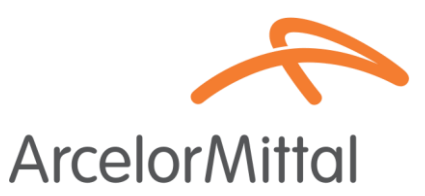

- From the PO, you need to click on Create Order Confirmation to display a drop-down menu with 3 types of confirmations :
- 1. **Confirm Entire Order** : you accept the order as a whole, both for prices and quantities. If you change the delivery date, this new date will be applied to all lines.
- 2. Update line items: you want to change certain conditions of the order, such as a price, quantity or delivery date, or split the delivery.
- **3. Reject Entire Order**: you do not agree with the whole order.
- All these confirmation possibilities are explained in the videos on previous slides.

Supplier Business Network URL : https://supplier.ariba.com

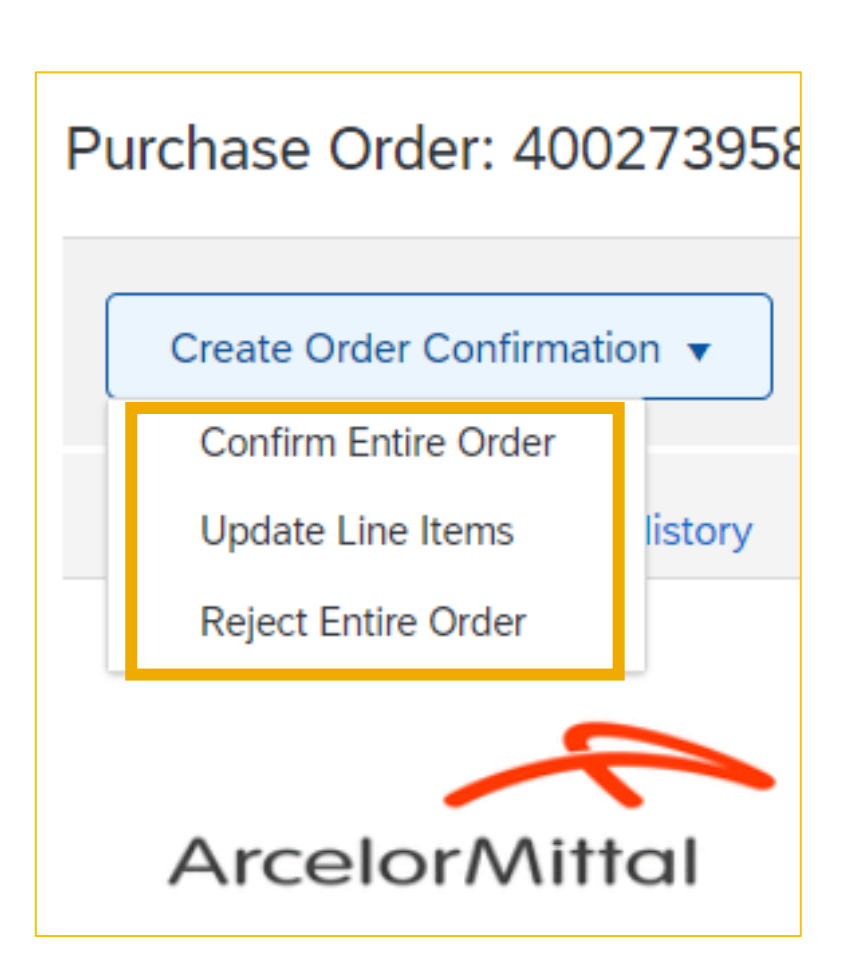

#### **Order Confirmation creation in Ariba**

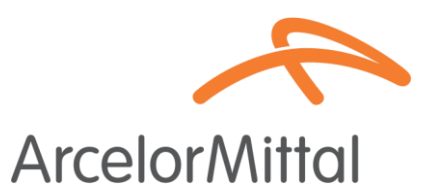

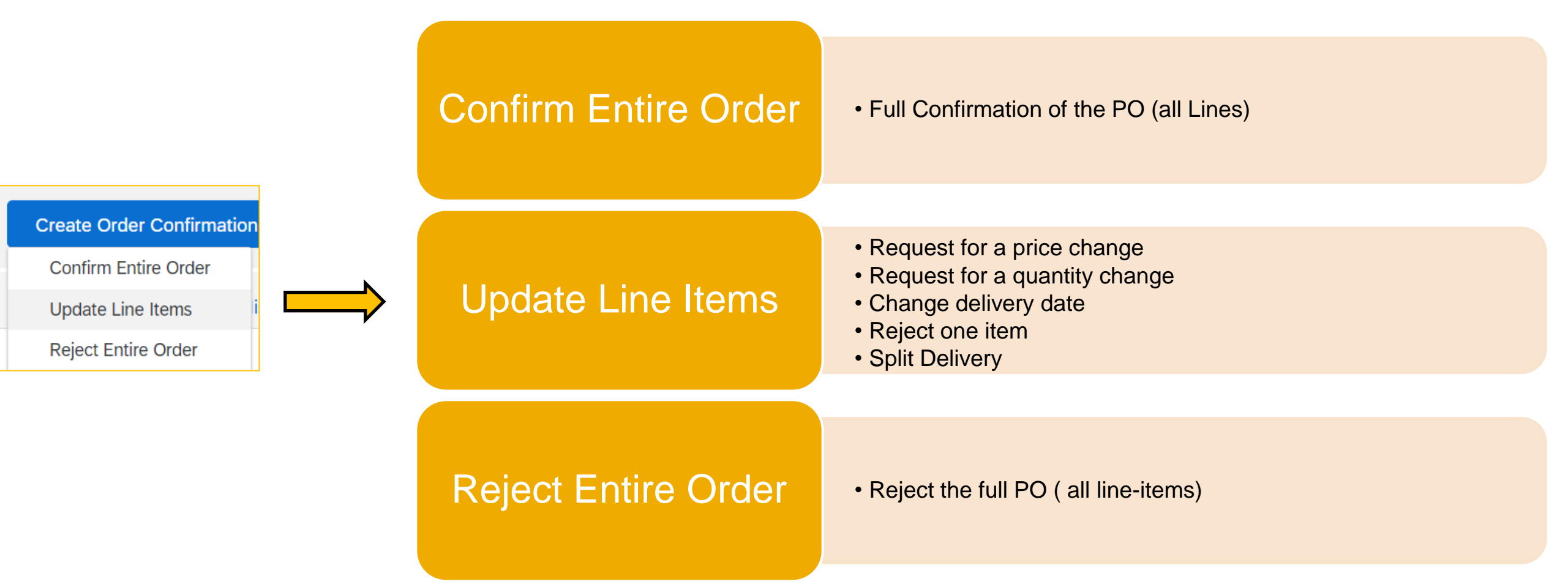

#### **Reject one item**

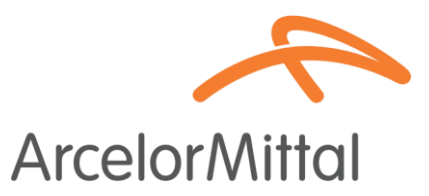

Rejection of one item is managed at line-item level

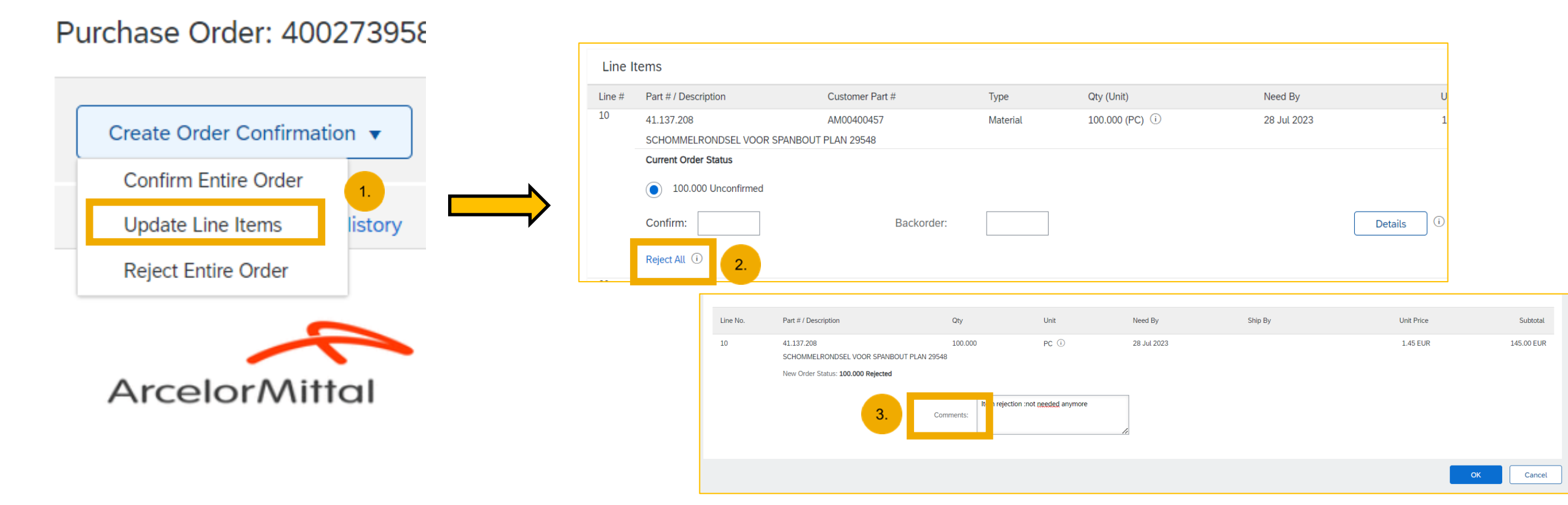

The entire process is available on the Supplier Guide on Order Confirmation is accessible through the following : Order Confirmation Guide

### **Request for a price change**

• Request for a price change means you do not accept the price in the PO

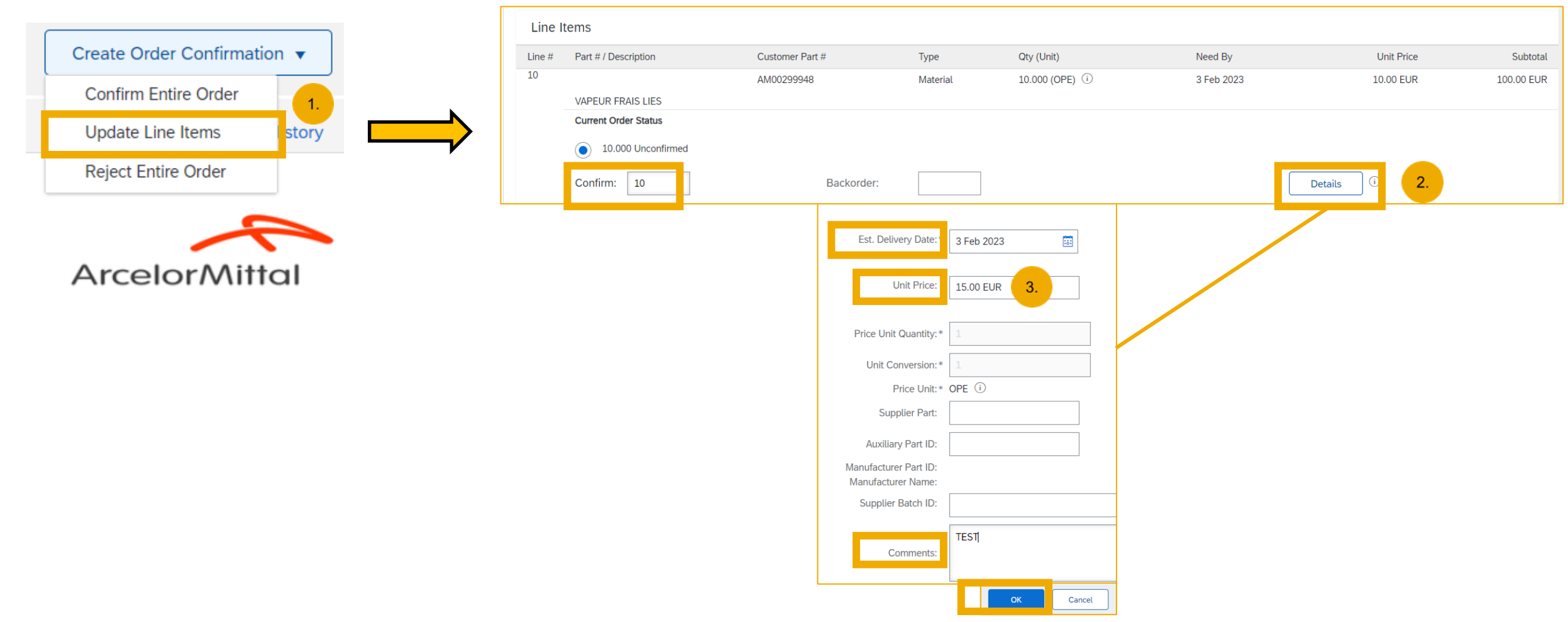

The entire process is available on the Supplier Guide on Order Confirmation is accessible through the following : Order Confirmation Guide

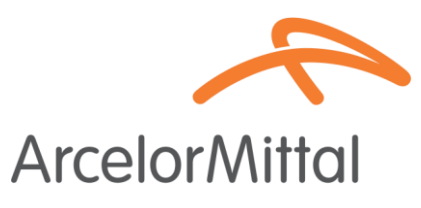

### It is not possible to change a price on Backordered items

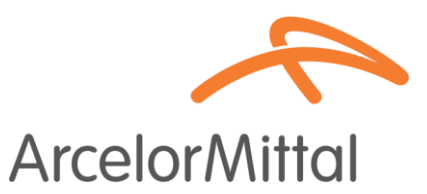

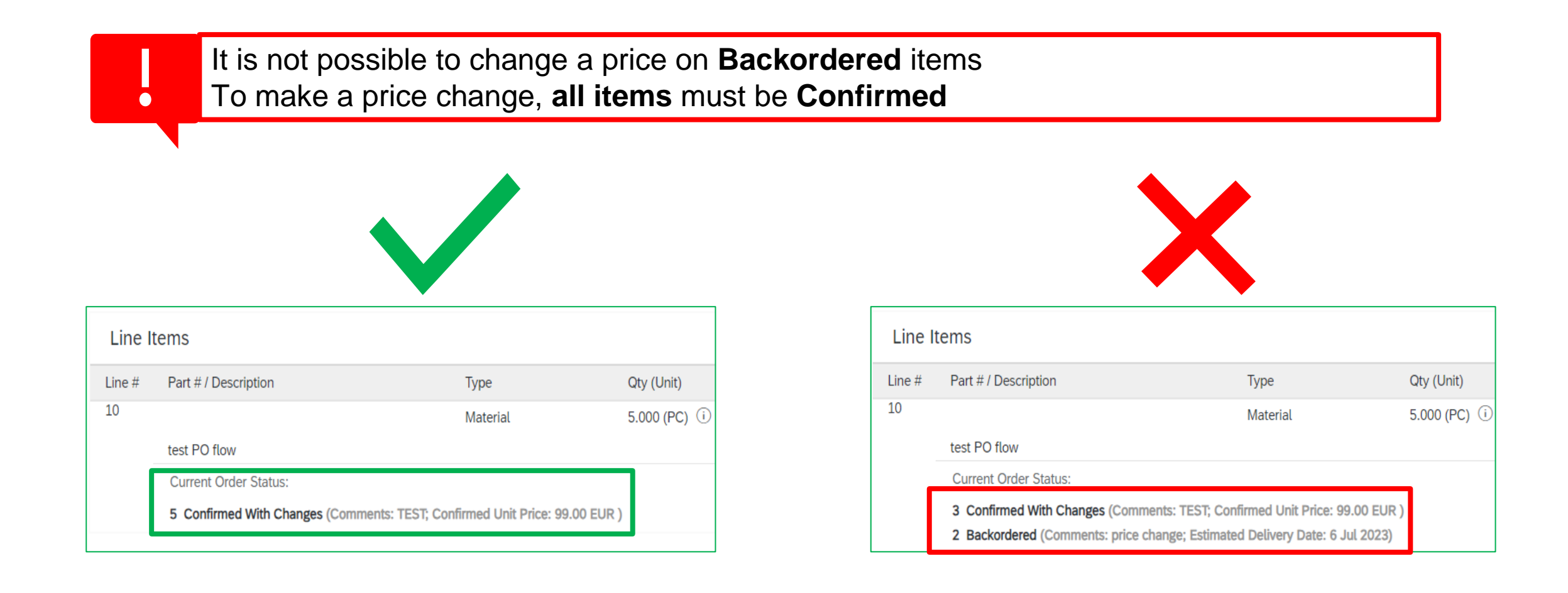

# Add different prices on the same item is not accepted by ArcelorMittal ArcelorMittal

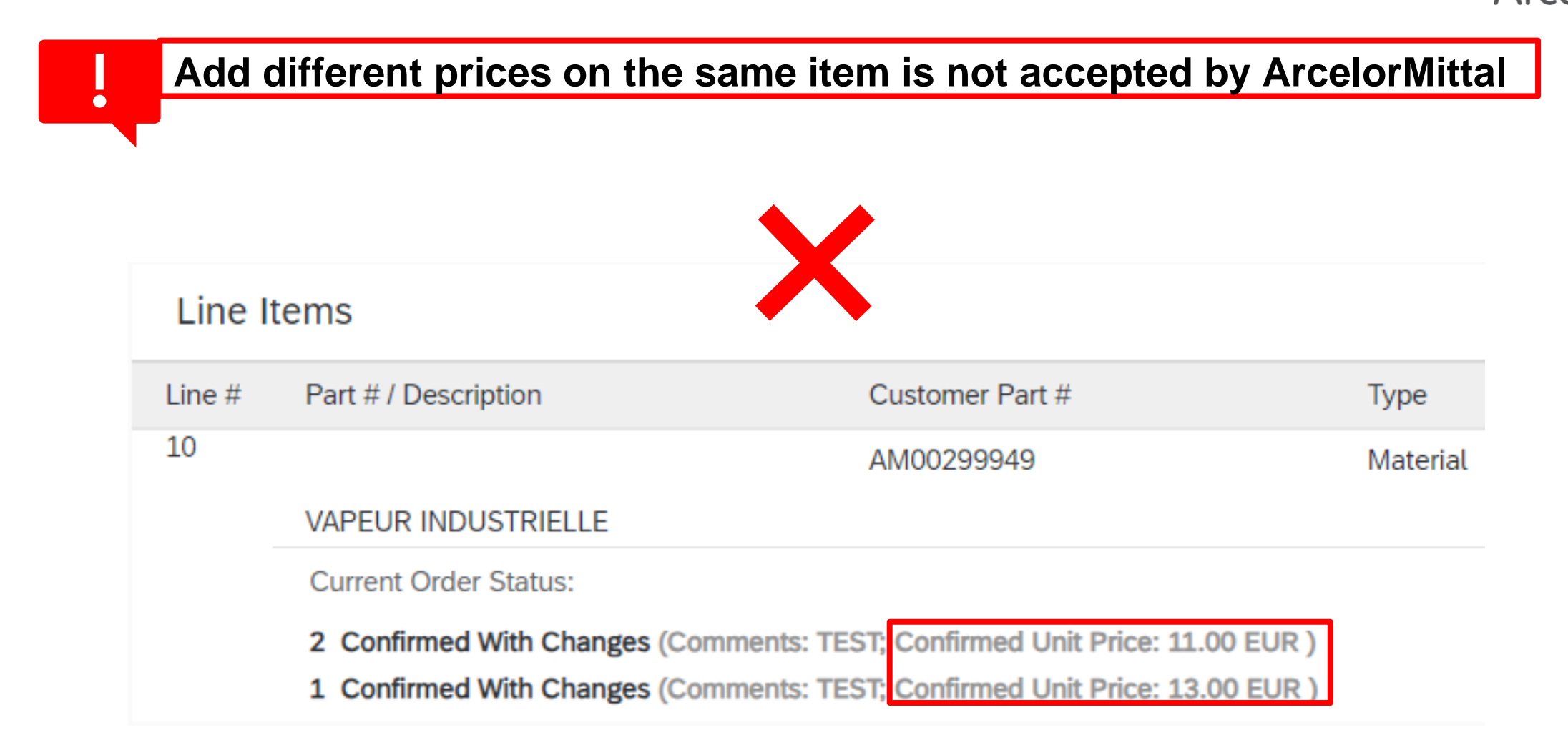

### Partial confirmation is not allowed for materials PO

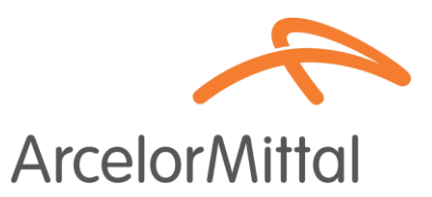

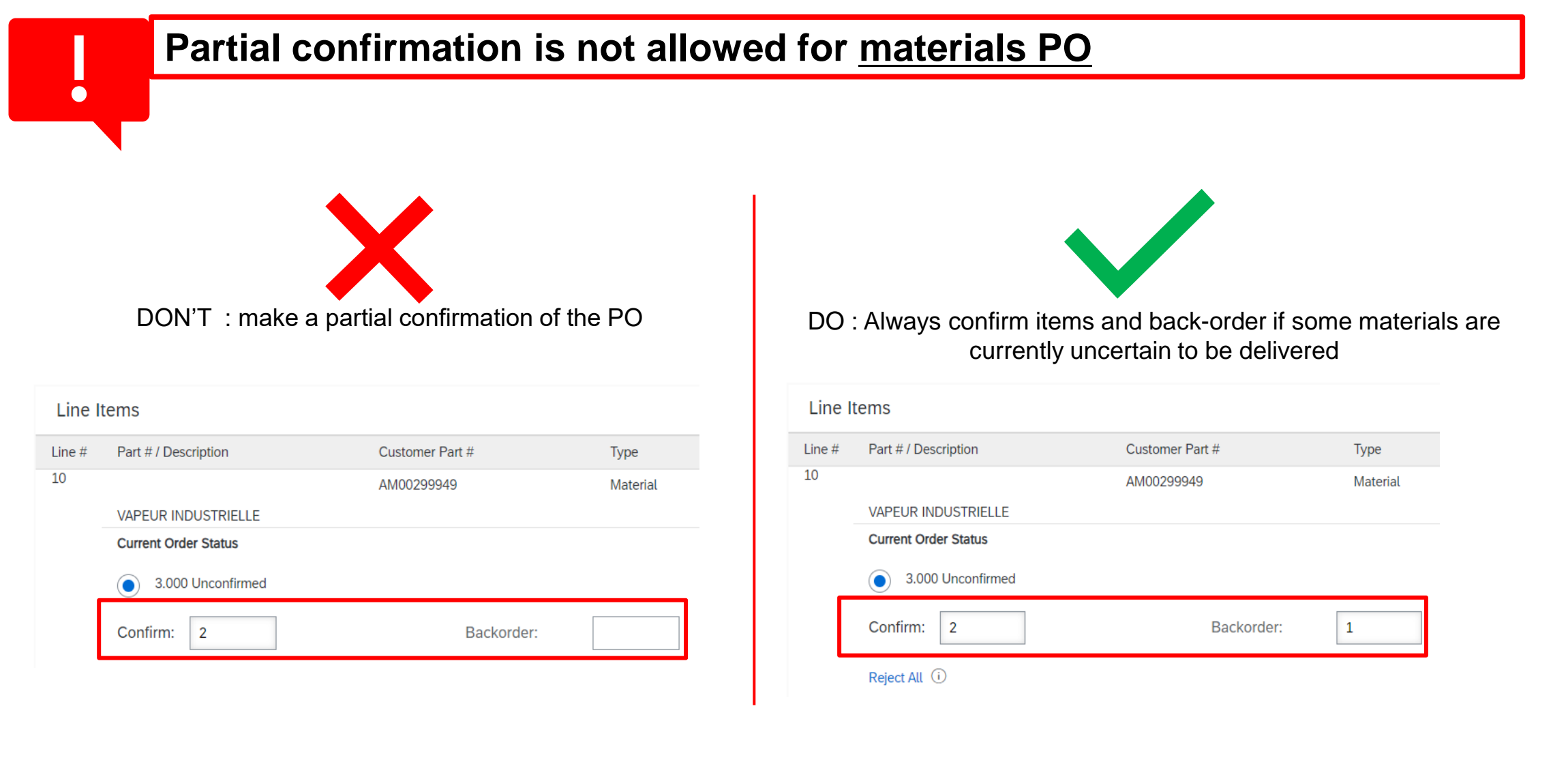

### **Request for a quantity change**

• Request for a quantity change means you do not accept the quantity in the PO

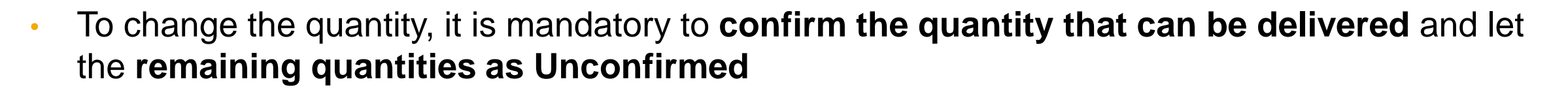

| Create Order Confirmation 🔻 | Li        | ine Items                                |                               |                  |                              |                       |                        |                       |
|-----------------------------|-----------|------------------------------------------|-------------------------------|------------------|------------------------------|-----------------------|------------------------|-----------------------|
| Confirm Entire Order        | Lin<br>10 | ne # Part # / Description                | Customer Part #<br>AM00299949 | Type<br>Material | Qty (Unit)<br>3.000 (TO) (i) | Need By<br>1 Aug 2023 | Unit Price<br>9.00 EUR | Subtotal<br>27.00 EUR |
| Update Line Items story     |           | VAPEUR INDUSTRIELLE Current Order Status |                               |                  |                              |                       |                        |                       |
| Reject Entire Order         |           | 3.000 Unconfirmed Confirm: 2 Reject All  | Backorder:                    |                  |                              |                       | ()                     |                       |
| ArcelorMittal               | لې        | Confirm All                              |                               |                  |                              |                       |                        |                       |
|                             |           |                                          |                               |                  |                              |                       | 3. ок                  | Cancel                |

The entire process is available on the Supplier Guide on Order Confirmation is accessible through the following : Order Confirmation Guide

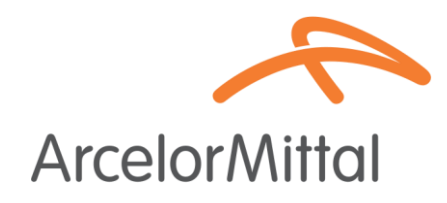

## Change of the delivery date

Change of the delivery date means you need to deliver goods at another date

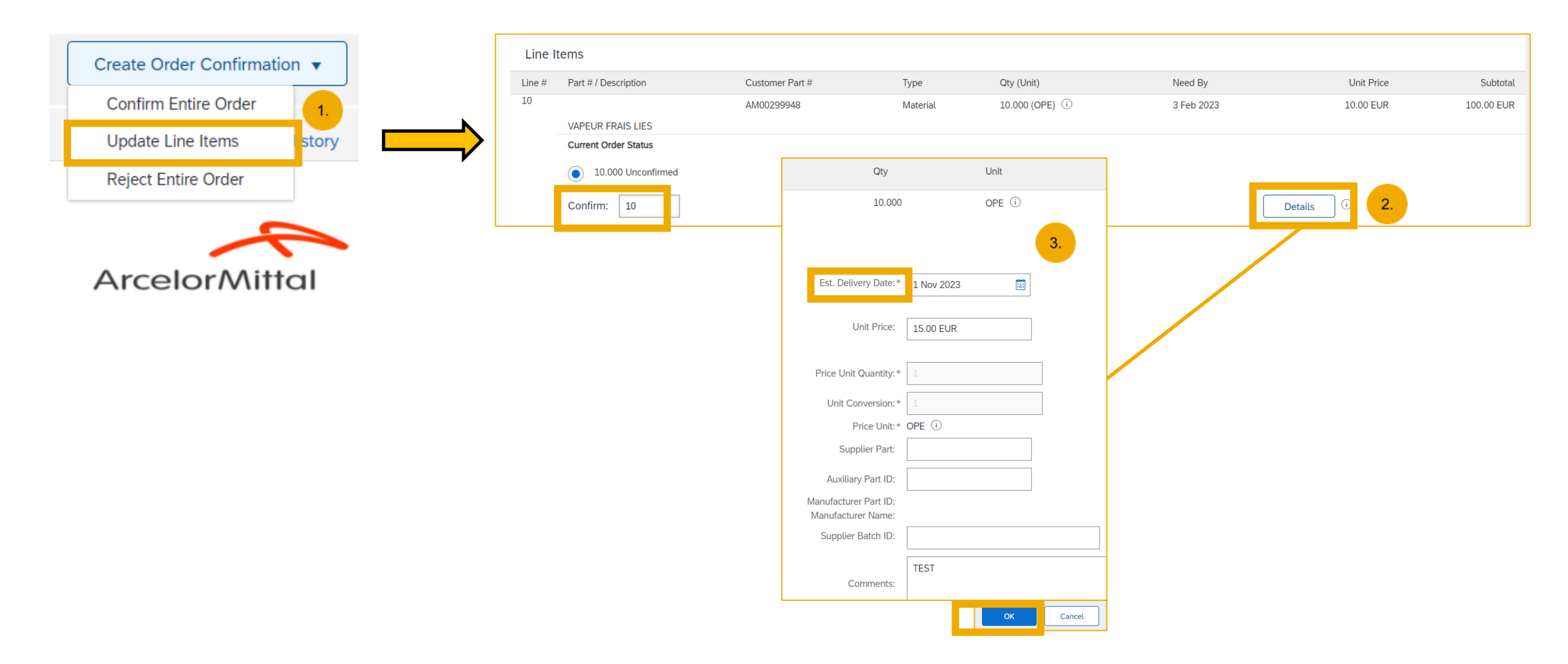

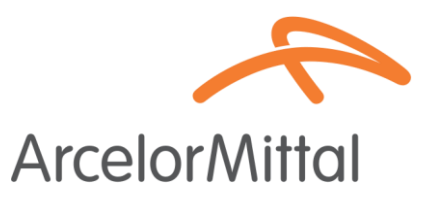

#### **Framework Order rules**

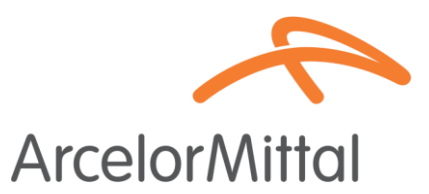

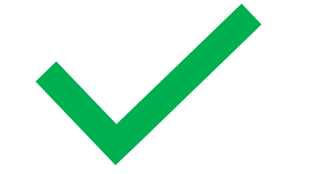

For the Framework orders, it is possible to :

- **1. Confirm Entire Order**
- 2. Reject Entire Order
- 3. Request for a price change : the procedure is the same as the request for a price change for service PO

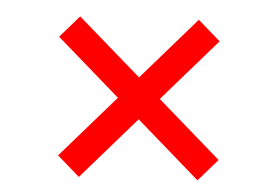

For the Framework orders, it is not possible to :

- **1.** Change the delivery date
- 2. Change the quantity

#### **Services PO**

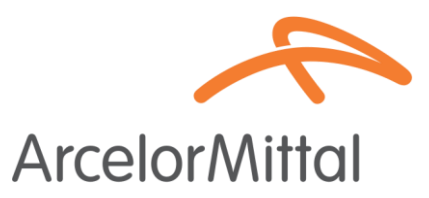

- To change the delivery date of a service PO, there are 3 possibilities:
  - Change the delivery date at header level via Update Line Items => change in the delivery date will apply for all service lines in the order
  - Change the delivery date at header level via Confirm Entire Order => change in the delivery date will apply for all service lines in the order
  - Change the delivery date at item level via Update Line Items => change of the delivery date will apply for a single service line in the order
- To change the delivery date of one item, it is mandatory to change the date of all the sub-items of the same item and add the same delivery date for each sub-item

**Services PO** 

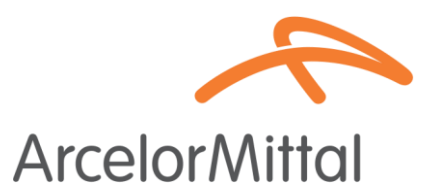

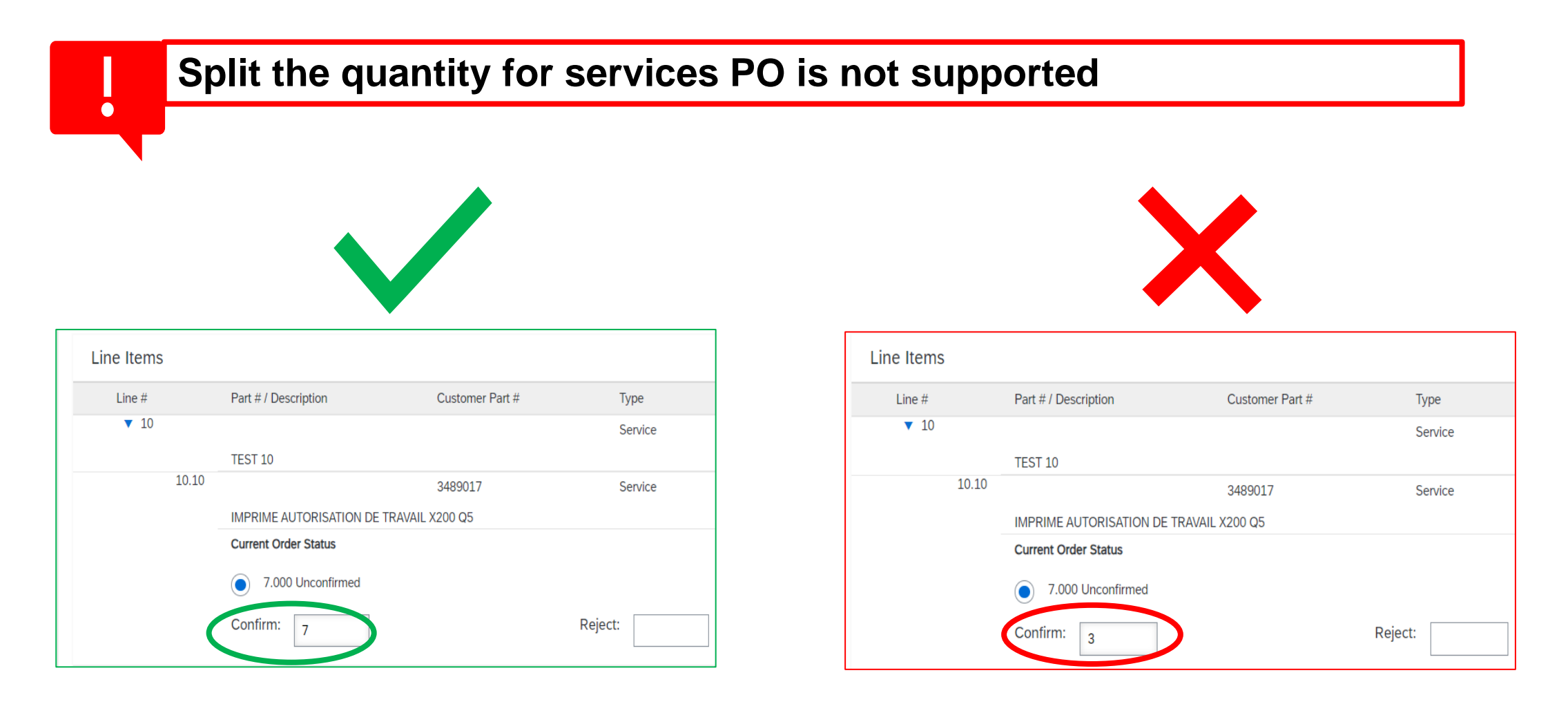

#### **Unconfirmed Orders email reminders**

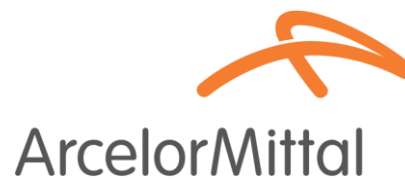

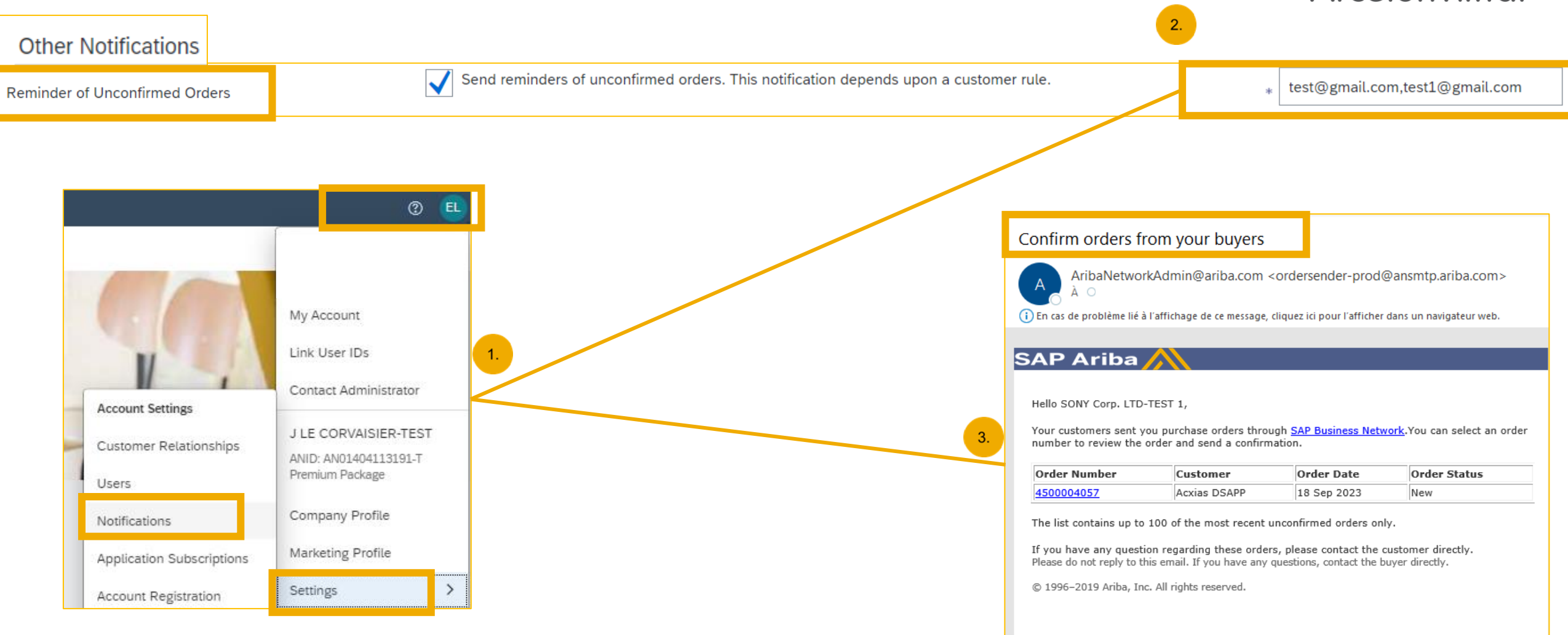

Sincerely, The SAP Business Network Team https://www.ariba.com

# ArcelorMittal Europe Assistance

## **Supplier Information Portal**

|                           |                       |                                                                                                    |                                               |                   |               |                             |                        | Arcelonminal                                                       |
|---------------------------|-----------------------|----------------------------------------------------------------------------------------------------|-----------------------------------------------|-------------------|---------------|-----------------------------|------------------------|--------------------------------------------------------------------|
|                           | My Account            |                                                                                                    |                                               |                   |               |                             |                        |                                                                    |
|                           | Link User IDs         |                                                                                                    |                                               |                   |               |                             |                        |                                                                    |
| Account Settings          | Contact Administrator | 1.                                                                                                    |                                               |                   |               |                             |                        |                                                                    |
| Customer Relationships    | J LE CORVAISIER-TEST  | г                                                                                                    |                                               |                   |               |                             |                        |                                                                    |
| Users                     | Premium Package       |                                                                                                    |                                               |                   |               |                             |                        |                                                                    |
| Notifications             | Company Profile       |                                                                                                    |                                               |                   |               |                             |                        |                                                                    |
| Application Subscriptions | Marketing Profile     |                                                                                                    |                                               |                   |               |                             |                        |                                                                    |
| Account Registration      | Settings              |                                                                                                    |                                               |                   |               |                             |                        |                                                                    |
|                           | Ac                    | count Settings                                                                                            | · · · · ·                                     |                   |               |                             |                        |                                                                    |
|                           |                       |                                                                                                    |                                               |                   |               |                             |                        |                                                                    |
|                           |                       | Customer Relationships Users Notifications App                                                            | lication Subscriptions Account Registration A | PI management     |               |                             |                        |                                                                    |
|                           |                       | Current Relationships Potential Relationships                                                             |                                               |                   |               |                             |                        | <b>↓</b>                                                           |
|                           |                       | I prefer to receive relationship requests as follows:  Automatically accept all relationship requests Mar | ually review all relationship requests        |                   |               |                             |                        |                                                                    |
|                           |                       | Update                                                                                                    |                                               |                   |               |                             | Portal Content         | Reference Documents Transaction Rules                              |
|                           |                       |                                                                                                    |                                               |                   |               |                             |                        |                                                                    |
|                           |                       | Current (2) Pending (0) Rejected (0)                                                                      |                                               |                   |               |                             |                        |                                                                    |
|                           |                       | Current Customers                                                                                         |                                               |                   |               |                             | Welcome to ArcelorM    | ittal Europe - Flats products information portal                   |
|                           |                       | Filter                                                                                                    |                                               |                   |               |                             | Please access all nec  | essary project-related files in the "reference documents" section. |
|                           |                       | Customers                                                                                                 |                                               |                   |               |                             | You can review the fo  | llowing documents:                                                 |
|                           |                       |                                                                                                    | <del>_</del>                                  |                   |               |                             | - Quick start guide    |                                                                    |
|                           |                       | Apply Reset                                                                                               |                                               |                   |               |                             | - Configuration Guide  | 4-                                                                 |
|                           |                       |                                                                                                    |                                               |                   |               |                             | - Furchase Order Guide | 3                                                                  |
|                           |                       | Customer                                                                                                  | Network ID                                    | Relationship Type | Approved Date | Supplier Information Portal | - FAQ ArcelorMittal EN |                                                                    |
|                           |                       |                                                                                                    | AN01005774094 T                               | Trading           | 20 Apr 2019   |                             | - Order Confirmation   | Guide                                                              |
|                           |                       | Arcelormitial Europe                                                                                      | HIMTMAD1 14984-1                              | rraung            | 20 Abi 2010   |                             | - Technical document   | s for integrated suppliers (available soon)                        |

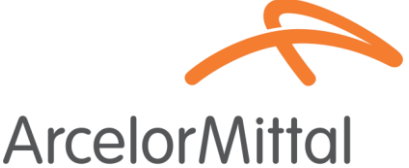

#### **Help Center**

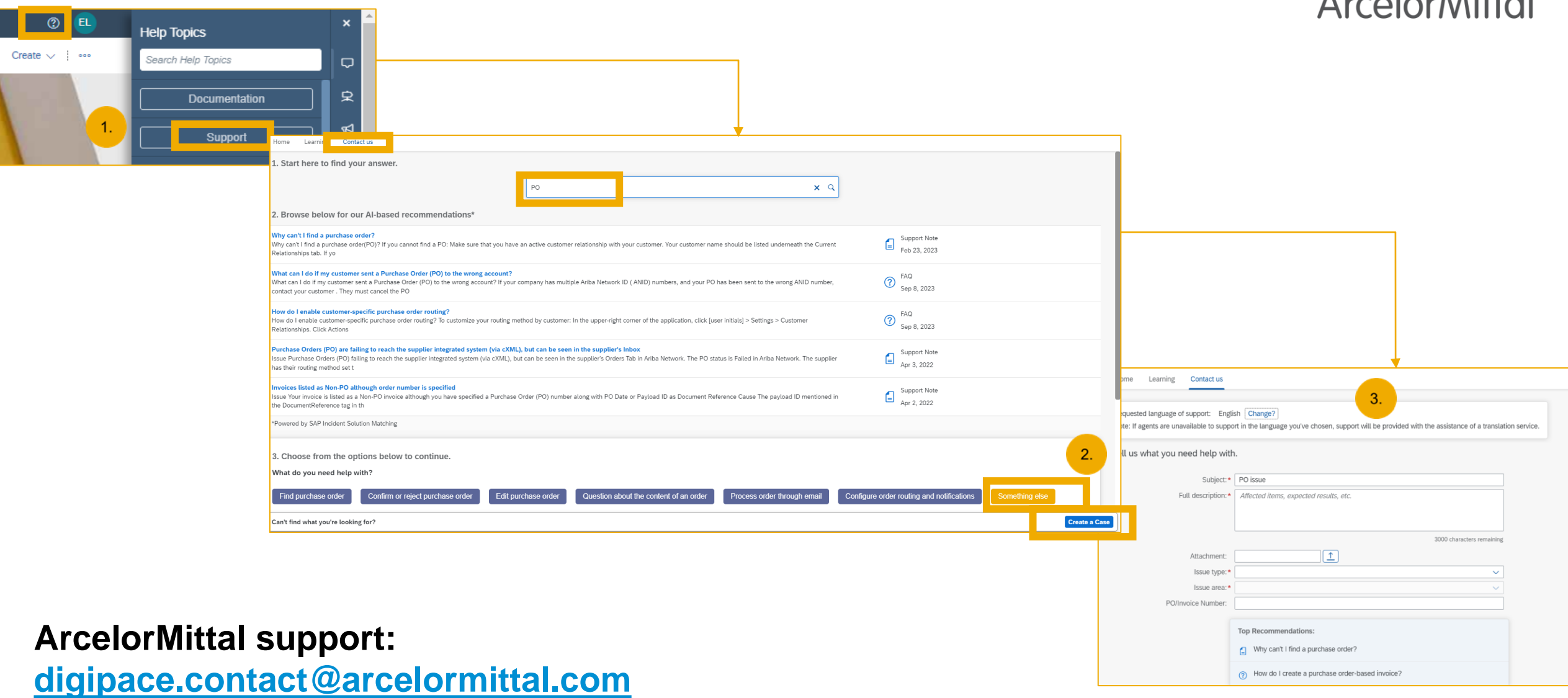

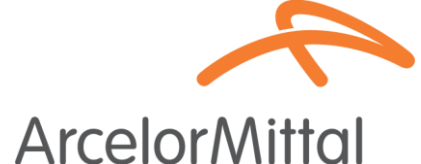

# ArcelorMittal Europe Next Steps

#### **Next Steps**

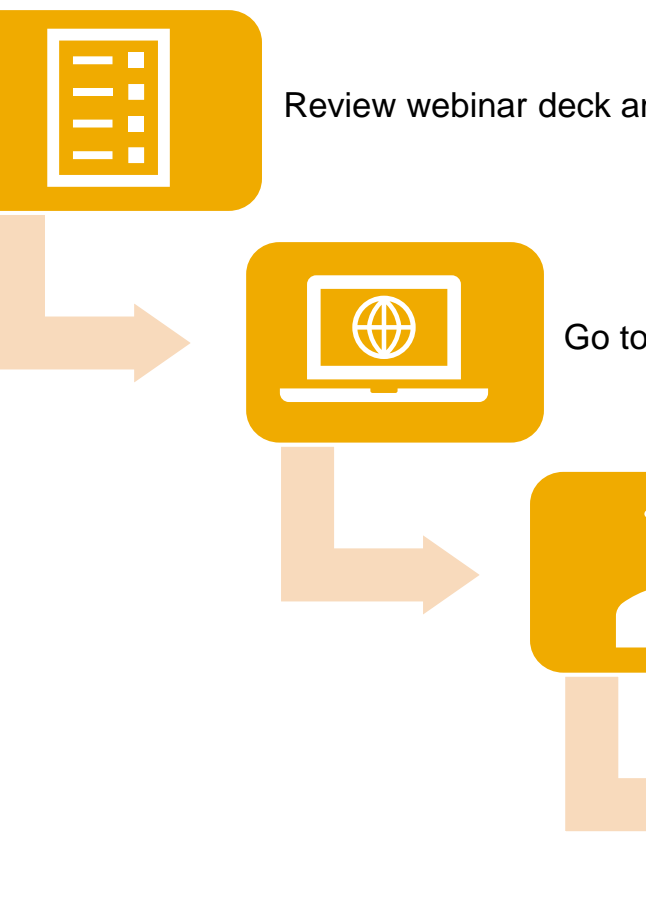

Review webinar deck and recording if needed

Go to Supplier Information Portal and review the Order Confirmation Guide

Contact the Ariba Help Center if you have any questions

Confirm unconfirmed orders

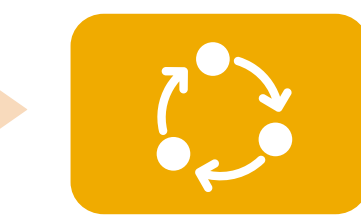

Follow-up on daily basis your unconfirmed orders

## **Useful Links**

#### Help Center

Conduct keyword searches directly in your account

#### SAP Business Network Training

Learn how to configure and use your account

#### Network Engagement & Adoption Team's Webinars

Bi-monthly webinars with Q&A specifically designed for Trading Partners

#### SAP Cloud Statistics & Notifications

Detailed information and latest notifications about product issues and planned downtime

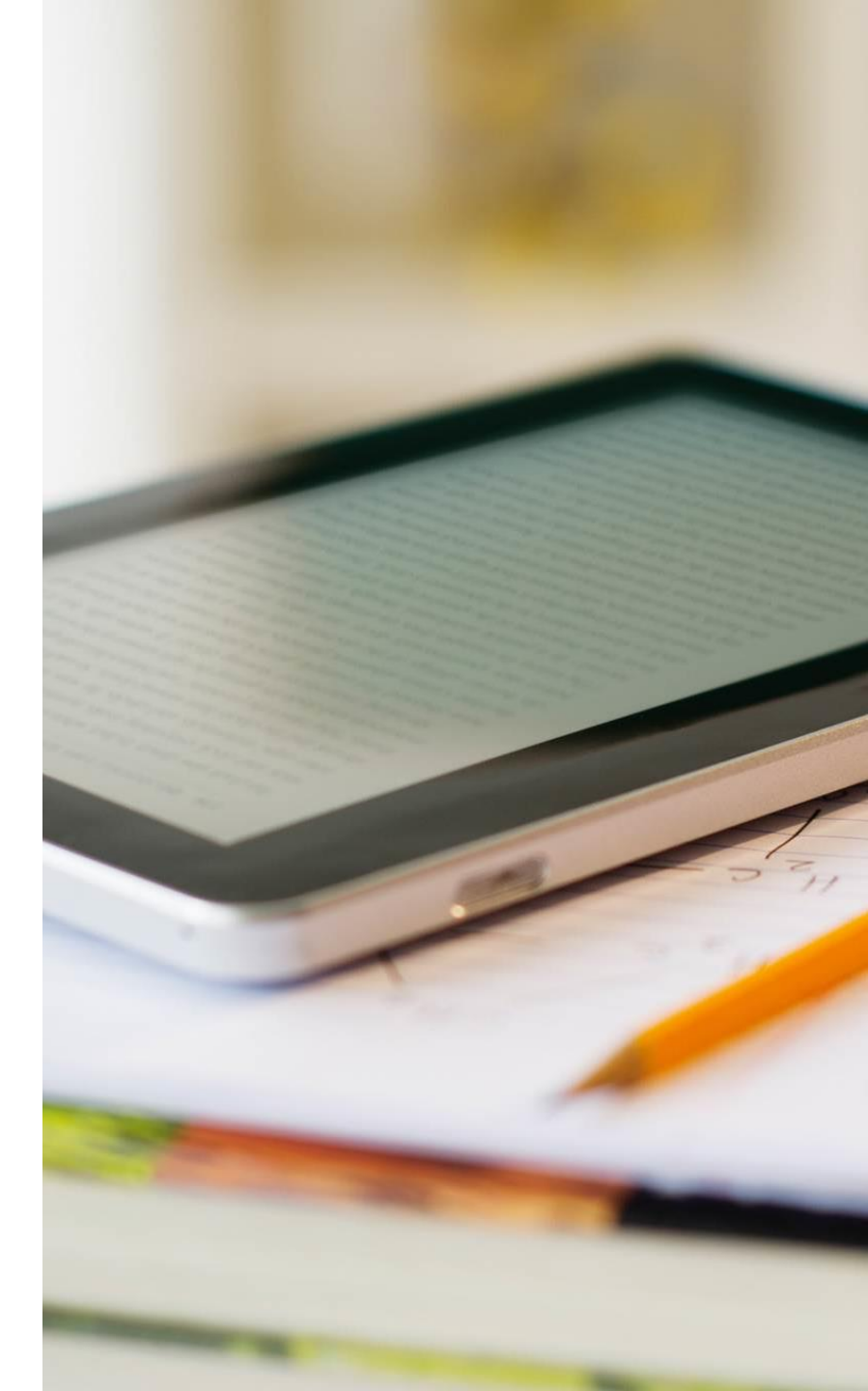

## **Demo Videos**

How to use and transact on SAP Business Network

#### **Account Overview and Configuration**

#### Account Overview -

Use and customize your account

#### **Configure PO Notifications –**

Configure email notifications for purchase orders

User Creation – Create and administrate account users

Help Center – Utilize the Help Center and create a support ticket

#### **ArcelorMittal Europe S.A. Transactional Process**

Order Confirmation – Create an Order Confirmation

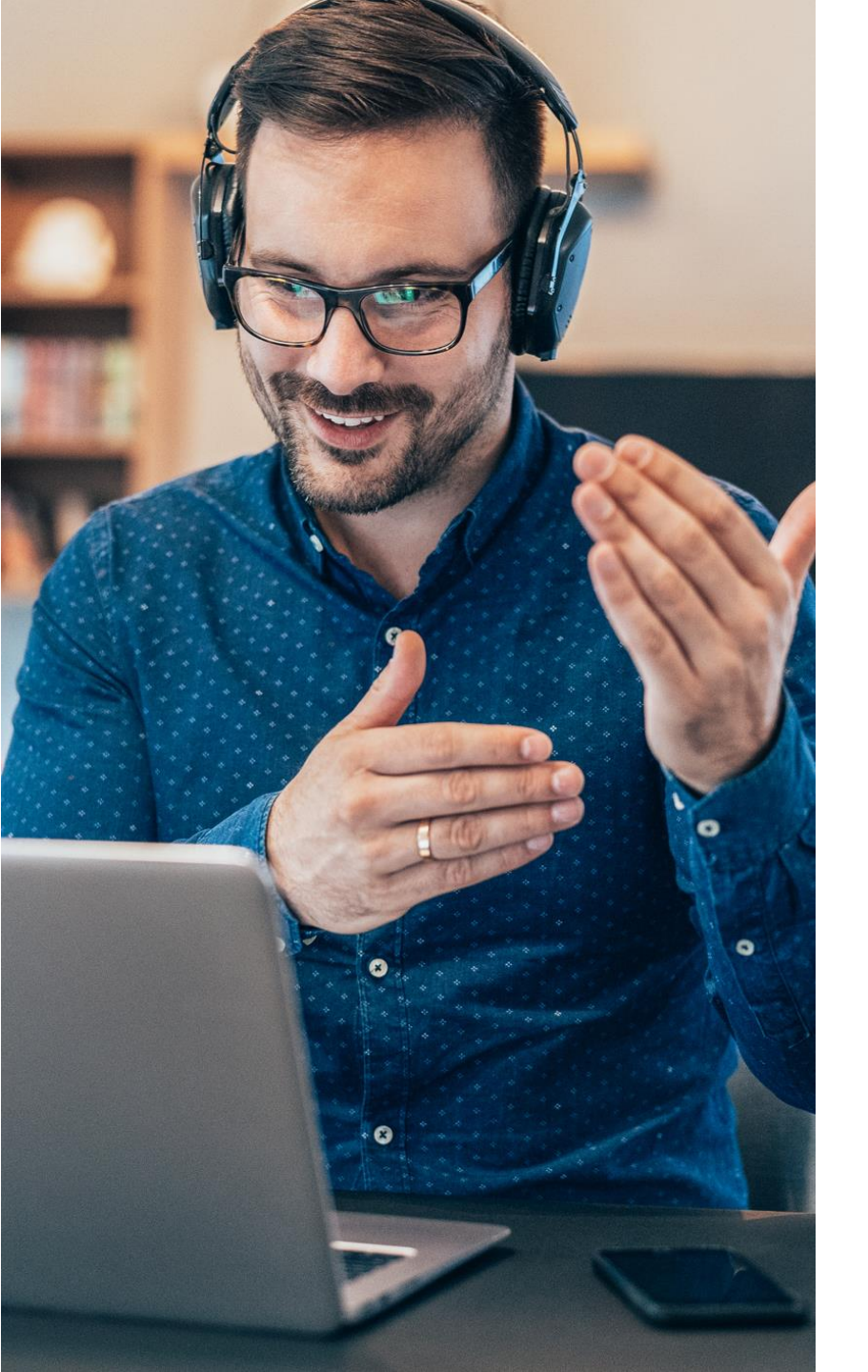

## **Contact & Support**

 SAP Business Network Support for Registration and Configuration:

**Online Form** 

 SAP Business Network Support Post Deployment:

Contact SAP Business Network Customer Support – Use the Help Center within your account

- How to contact support
- Business Related Questions:

digipace.contact@arcelormittal.com

## **Questions?**

Please submit your questions via the Q&A widget.

**Business Related Questions:** 

digipace.contact@arcelormittal.com

SAP Business Network Onboarding Questions:

**Online Form** 

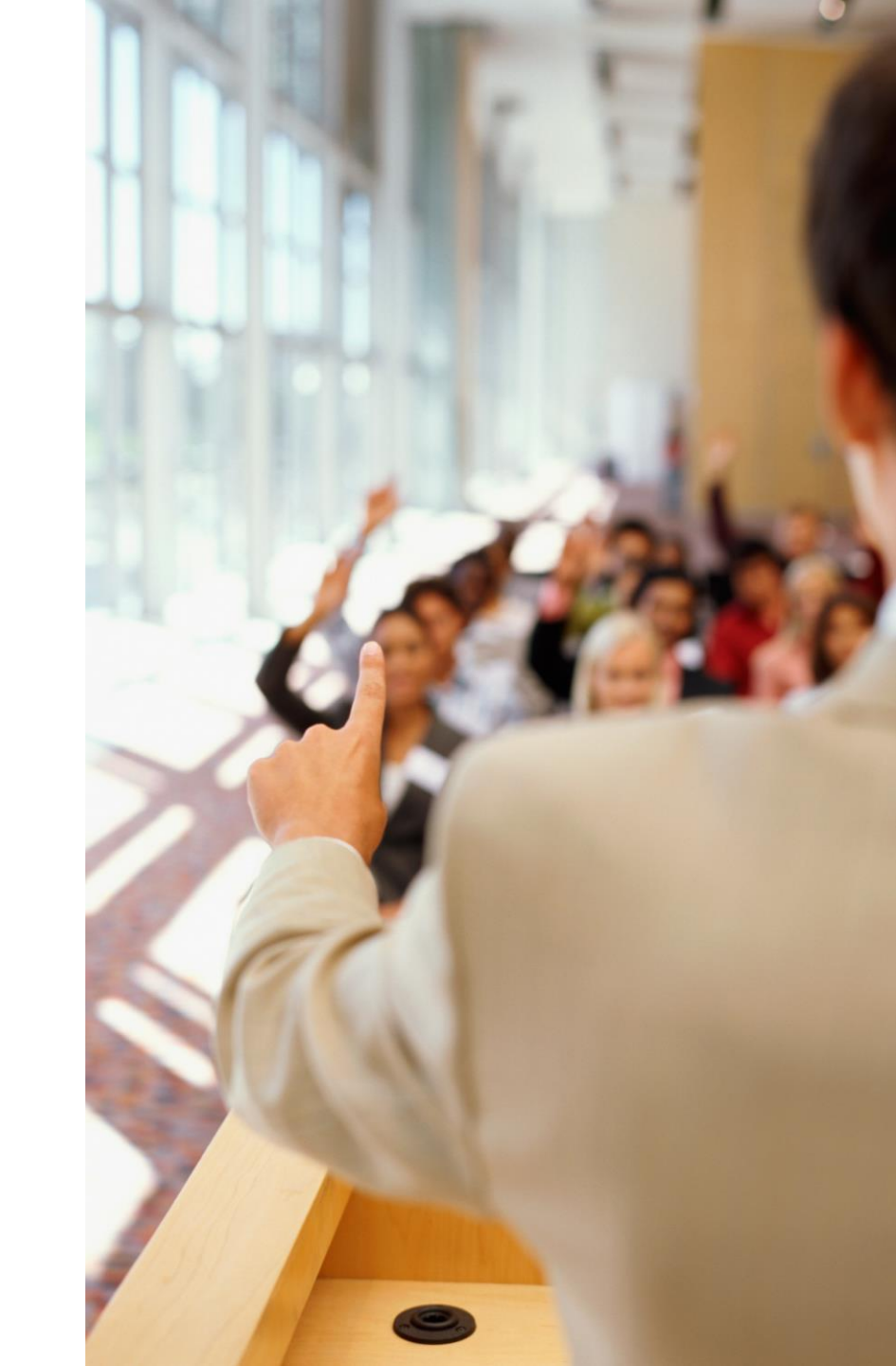

# Thank you.

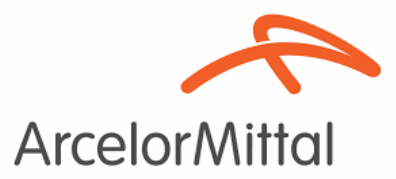

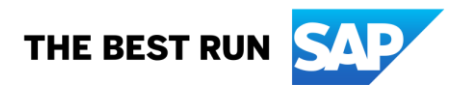